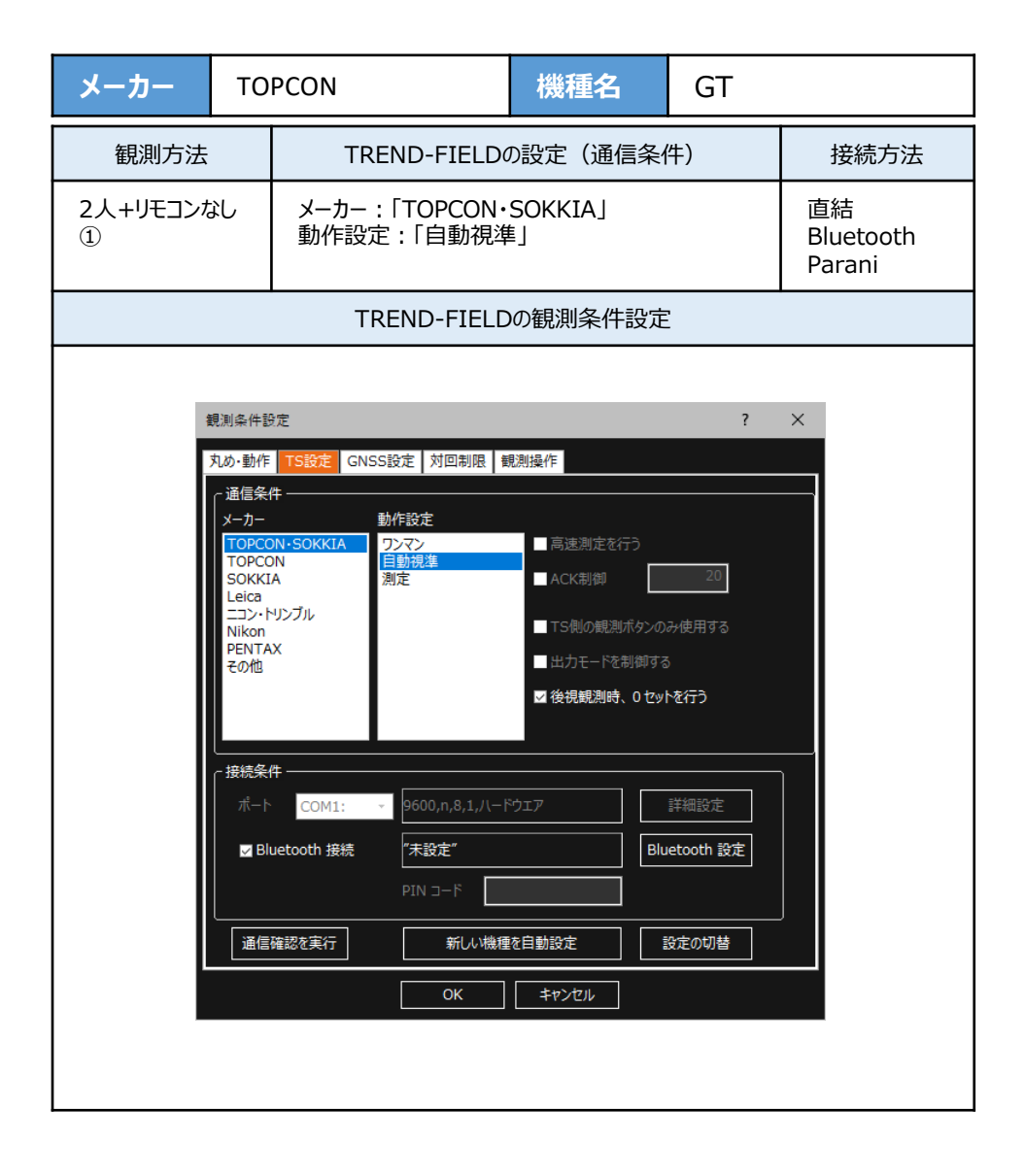

| メーカー           | то                                                                                                    | PCON                                                                                                    | 機種名                                                                                                    | GT                                                                              |      |
|----------------|----------------------------------------------------------------------------------------------------|----------------------------------------------------------------------------------------------------|----------------------------------------------------------------------------------------------------|---------------------------------------------------------------------------------|------|
| 観測方法           |                                                                                                    | TREND-FIELDの設定(通信条件)                                                                                                    |                                                                                                    |                                                                                 | 接続方法 |
| 2人+リモコンなし<br>② |                                                                                                    | メーカー : 「TOPCON・SOKKIA」<br>または「TOPCON」<br>動作設定 : 「測定」                                                                                |                                                                                                    | 直結<br>Bluetooth<br>Parani                                                       |      |
|                |                                                                                                    | TREND-FIELD                                                                                                    | の観測条件設                                                                                                    | 定                                                                               |      |
|                | 観測条件観<br>丸め・動作<br>メーカー<br>TOPCC<br>SOKKI<br>Leica<br>コン・ト<br>Nikon<br>PENTA<br>その他<br>援続条(<br>ポート<br>ン Blu           | 定<br>TS設定 GNSS設定 対回制限 便<br>キ<br>SN-SOKKIA<br>N-SOKKIA<br>フンマン<br>自動現進<br>測定<br>リンブル<br>X<br>キ<br>COM1: マ 9600,n,8,1,//-ド<br>plN コード | <ul> <li>説操作</li> <li>高速測定を行う</li> <li>ACK制御</li> <li>TS側の観測ボダ</li> <li>出力モードを制備</li> <li>ダ後視観測時、0<sup>-1</sup></li> </ul>                                                                                                    | ?<br>20<br>20<br>20<br>20<br>20<br>20<br>20<br>20<br>20<br>20<br>20<br>20<br>20 |      |
|                |                                                                                                    |                                                                                                    | <u>キャンセル</u>                                                                                                    |                                                                                 |      |
| 3              | 現測条件設<br>丸め・動作<br><u>通信条(<br/>メーカー</u><br>TOPCC<br>TOPCC<br>TOPCC<br>SOKKI<br>Leica<br>ニコント<br>Nixon<br>PENTA<br>その他 | 定<br>TS設定 GNSS設定 対回制限<br>キ<br>ホ<br>N-SOKIA<br>自動現準<br>A AP-L1<br>IS<br>UN-150, LN-100<br>DS-200i<br>X                               | <ul> <li>         ・</li> <li>         ・</li> <li></li></ul> | ?<br>20<br>20<br>20<br>20<br>20<br>20<br>20<br>20<br>20<br>20<br>20<br>20<br>20 | ×    |

| メーカー                                                             | то | PCON                                                 | 機種名 | GT                        |      |
|------------------------------------------------------------------|----|------------------------------------------------------|-----|---------------------------|------|
| 観測方法                                                             |    | TREND-FIELDの設定(通信条件)                                 |     |                           | 接続方法 |
| 2人+リモコンなし       メーカー:「TOPCON・SOKKIA」         ①       動作設定:「自動視準」 |    | 直結<br>Bluetooth<br>Parani                            |     |                           |      |
| 2人+リモコンなし<br>②                                                   |    | メーカー : 「TOPCON・SOKKIA」<br>または「TOPCON」<br>動作設定 : 「測定」 |     | 直結<br>Bluetooth<br>Parani |      |

1 [設定] を選択します。

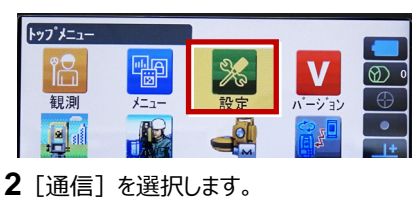

| 設定                      |
|-------------------------|
| 1.観測条件                  |
|                         |
| 🔜 3.カスタマイス <sup>*</sup> |
| ✔ 4.通信                  |
| 5.点検調整                  |

3 [通信モード] を選択します。

| 通信       | 設定          |
|----------|-------------|
| [1]<br>同 | 9∕_ 1.通信モード |
|          | 5 2.通信\$17° |
| M        | 3.RS232C    |
| A        |             |

**4** [通信モード] を「Bluetooth」に設定して [ENT] を押します。

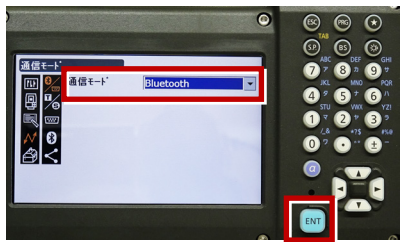

5 [通信タイプ] を選択します。

| 通信            | 設定          |
|---------------|-------------|
|               | 3 1.通信モート   |
|               | 2.通信タイプ     |
| $\mathcal{N}$ | 3.RS232C    |
| Ø             | 4.Bluetooth |
|               | 5.129-ネット   |

6 [Sタイプ] を選択します。

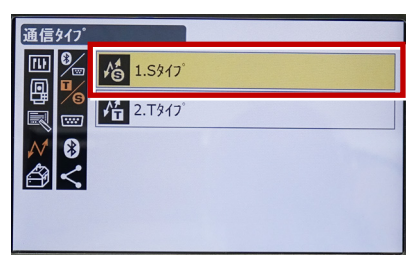

7 次のように設定して [ENT] を押します。 チェックサム:「なし」 コントローラー:「全て」

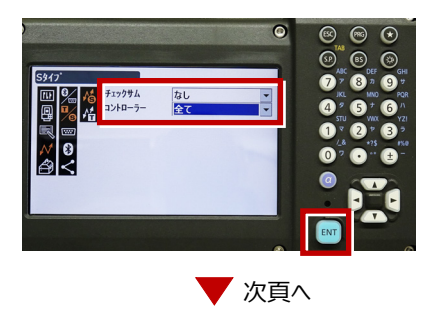

8 [Tタイプ] を選択します。

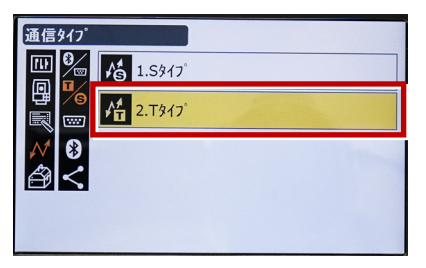

⑦ 次のように設定し [ENT] を押します。
 出カタイプ:「REC-A」
 デリミタ:「ETX」、トラックステート:「Off」
 ACKモード:「Off」

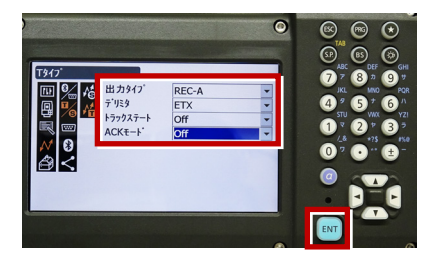

**10** [◀] または [ESC] を押します。

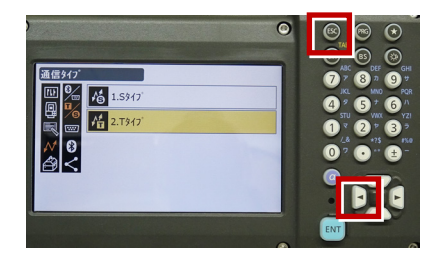

11 [RS232C] を選択します。

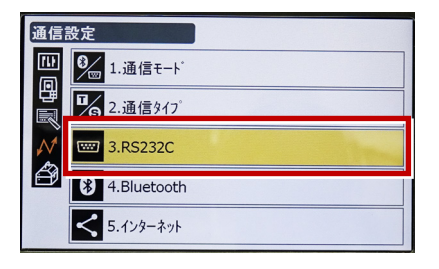

**12** 次のように設定し [ENT] を押します。 ボーレート:「9600bps」 データ長:「8ビット」 パリティー:「なし」 ストップビット:「1ビット」

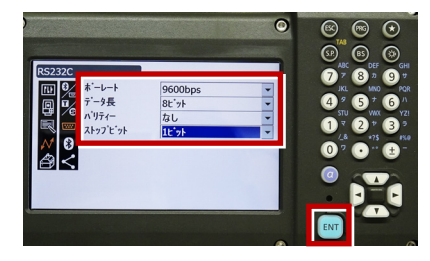

13 [PRG] を押します。

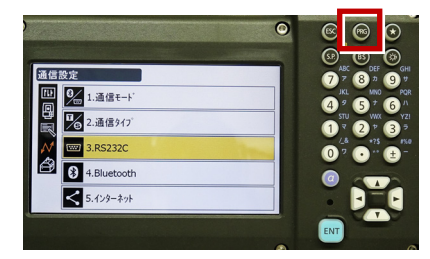

14 [設定] を選択します。

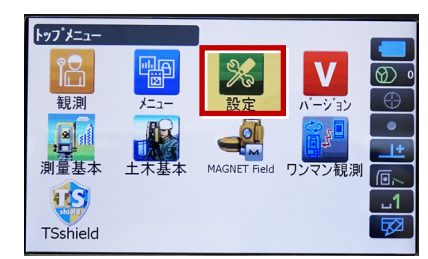

15 [観測条件] を選択します。

| 影·定                   |
|-----------------------|
| 1.観測条件                |
| 巴 2.器械                |
| 3.カスタマイス <sup>*</sup> |
| ✔ 4.通信                |
| 🞒 5.点検調整              |
|                       |

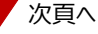

16 [サーチ/追尾] を選択します。

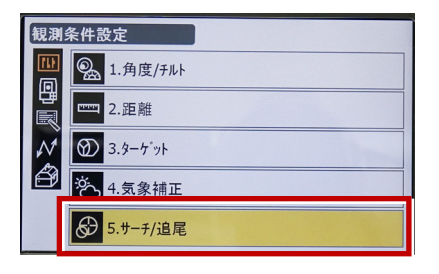

17 次のように設定します。 自動視準:「高速」 測距動作:「自動視準あり」 サーチ方法:「グローバルサーチ」 グローバルサーチパターン:「1」 鉛直角範囲:「15°」

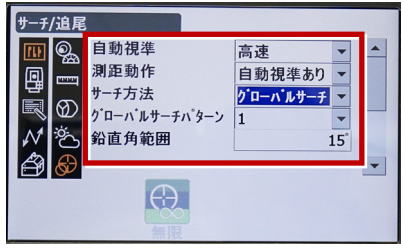

18 画面を下にスクロールして、次のように設定し [ENT] を押します。 水平角範囲:「15°」 追尾測定:「スタンダード」 追尾予測時間:「2秒」 追尾ウェイト時間:「3600秒」 指定角旋回精度:「5"」

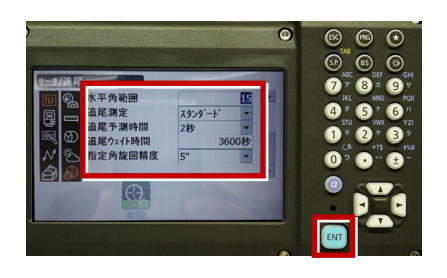

19 [PRG] を押します。

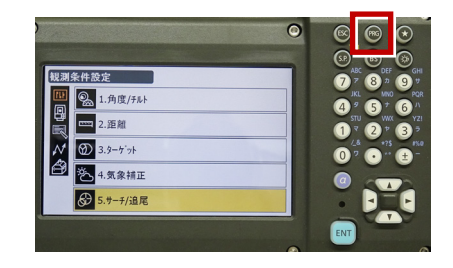

## 20 [観測] を選択します。

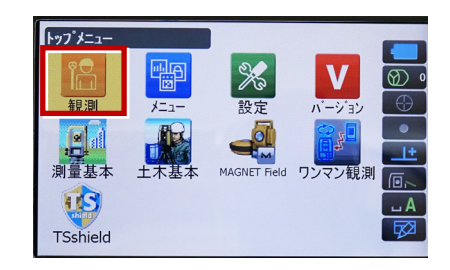

## 21 観測を行います。

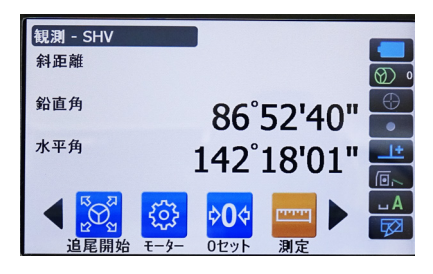

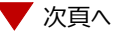

## RECの設定 (TS側から出力する場合のみ設定します。) ※距離観測が必要無い場合(後視観測等) →HVアウトT ※距離観測が必要な場合(通常観測等) →HVDアウトT ※TREND-FIELDの観測条件設定は、 「TOPCON・SOKKIA」「測定」または 「TOPCON」「測定」を選択します。 「TOPCON」「自動視準」では、 HVDアウト機能は使用できません。

1 [設定] を選択します。

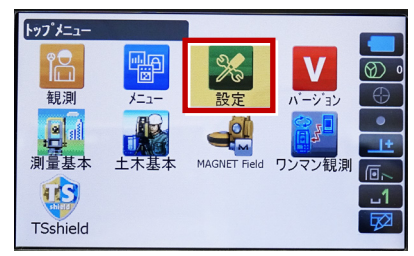

2 [カスタマイズ] を選択します。

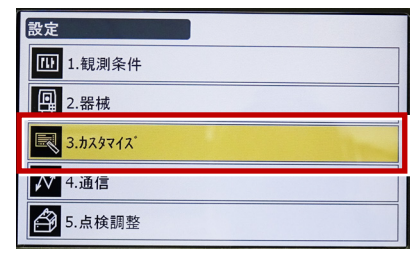

3 [観測] を選択します。

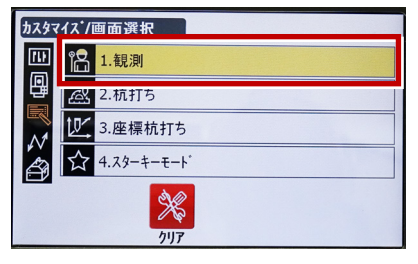

4 [操作アイコン]を選択します。

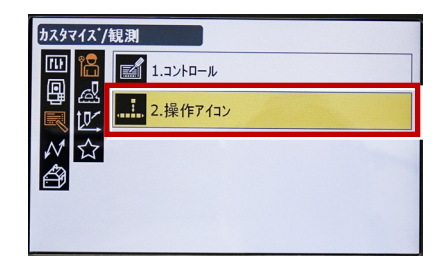

5 操作アイコンを入れ替える位置(下図例 「モーター」)を選択します。

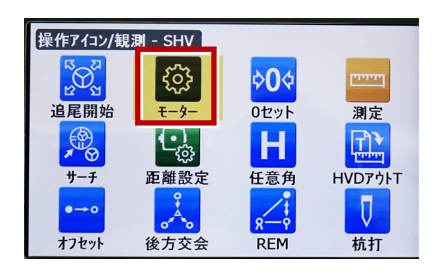

6 [HVアウトT] を選択します。
 ※「HVアウトS」もあるので間違えないようにしてください。

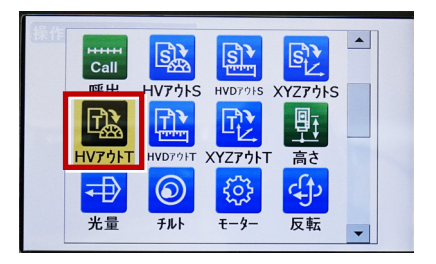

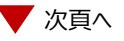

7 操作アイコンを入れ替える位置(下図例 「0セット」)を選択します。

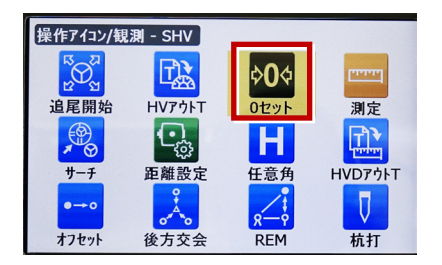

8 [HVDアウトT] を選択します。 ※「HVDアウトS」もあるので間違えないよう にしてください。

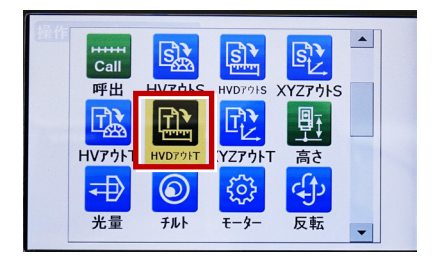

- 9 [ESC] を押します。
  - ([HVDアウトT] が選択されない場合は [ENT] を押してください。)

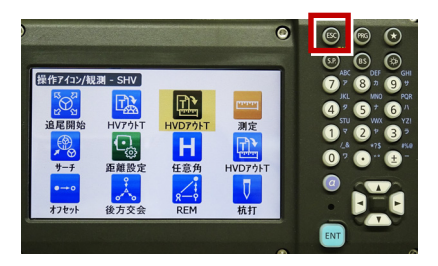

10 [PRG] を押します。

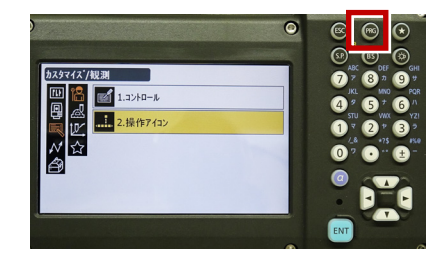

11 [観測] を選択します。

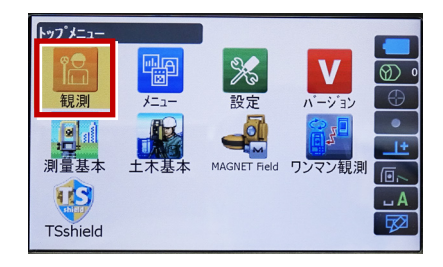

**12** [HVアウトT] または [HVDアウトT] を 選択して観測します。

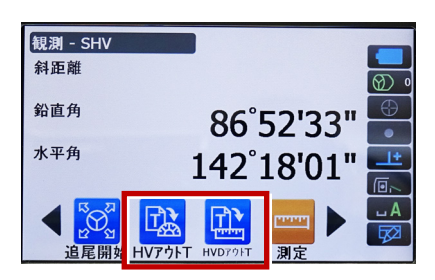